# **User Computer Requirements and**

# **Installation Guide**

Qorus Breeze Proposals v2.2 for SharePoint 2013

Updated: August 2014

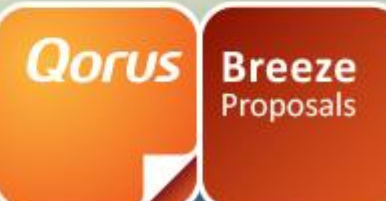

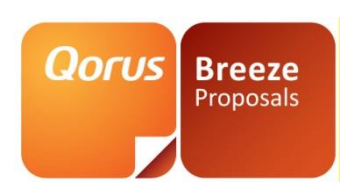

## CONTENT

| Introduction                      | 3 |
|-----------------------------------|---|
| Client Configuration              | 3 |
| Supported Software                | 4 |
| Internet Explorer Settings        | 5 |
| Microsoft Office                  | 8 |
| Install Qorus Breeze Panel Add-In | 9 |

## www.qorusdocs.com

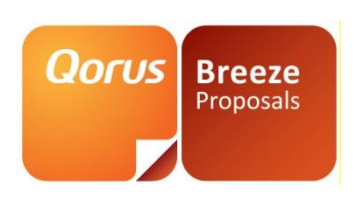

# Introduction

This guide specifies the requirements and installation steps necessary to use Qorus Breeze Proposals 2013 on the User's computer and covers the following topics:

Client Configuration

# **Client Configuration**

This section describes the configuration requirements for each client pc which will be used to connect to Qorus Breeze Proposals.

#### www.gorusdocs.com

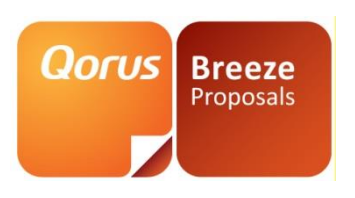

# **Supported Software**

#### Supported 'out of the box'

Supported with setting adjustments, Hotfixes or third party component

Supported with limitations

| Browser                 | Office 2007                                                                                                    | Office 2010                                                                                                    | Office 2013                                                                                                    |
|-------------------------|----------------------------------------------------------------------------------------------------|----------------------------------------------------------------------------------------------------|----------------------------------------------------------------------------------------------------|
| Internet<br>Explorer 8  |                                                                                                    |                                                                                                    | <b>Owssupp-x-none.msp</b> Office 2013 hotfix<br>package needs to be installed. 32bit or 64 bit<br>depending on Office version installed                                                               |
| Internet<br>Explorer 9  |                                                                                                    |                                                                                                    | <b>Owssupp-x-none.msp</b> Office 2013 hotfix<br>package needs to be installed. 32bit or 64 bit<br>depending on Office version installed                                                               |
| Internet<br>Explorer 10 | Add Breeze Proposals<br>URL in Compatibility<br>View Settings                                                                                                    | Add Breeze Proposals<br>URL in Compatibility<br>View Settings                                                                                                    | Add Breeze Proposals URL in Compatibility<br>View Settings<br><b>Owssupp-x-none.msp</b> Office 2013 hotfix<br>package needs to be installed. 32bit or 64 bit<br>depending on Office version installed |
| Internet<br>Explorer 11 | Add Breeze Proposals<br>URL in Compatibility<br>View Settings                                                                                                    | Add Breeze Proposals<br>URL in Compatibility<br>View Settings                                                                                                    | Add Breeze Proposals URL in Compatibility<br>View Settings<br><b>Owssupp-x-none.msp</b> Office 2013 hotfix<br>package needs to be installed. 32bit or 64 bit<br>depending on Office version installed |
| Chrome                  | With IE Tab                                                                                                    | With IE Tab                                                                                                    | With IE Tab                                                                                                    |
| Safari                  | <ul> <li>Known Limitations:</li> <li>Breeze Panel car <ul> <li>Allocati</li> <li>Templa</li> </ul> </li> <li>Knowledge Sour</li> <li>Co-authoring un</li> <li>Emailing of Know</li> <li>Docume</li> </ul> | nnot be installed.<br>ons and suggestions unav<br>te authoring not possible<br>ce, Project and Supportin<br>available.<br>vledge Source content an<br>ent cannot be automatica | vailable.<br>g Documents opened off-line.<br>Id Project and Supporting Documents.<br>ally attached to an email.                                                                                       |

- People picker fields Check-names control non-functioning
  - Applies to adding team members, editing the properties of content and projects.

#### www.qorusdocs.com

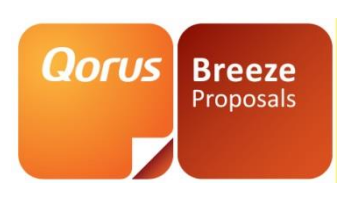

# **Internet Explorer Settings**

The following Internet Explorer settings must be applied on all client machines in order to Qorus Breeze Proposals to function properly:

Open Internet Explorer and click on Tools ightarrow Internet Options

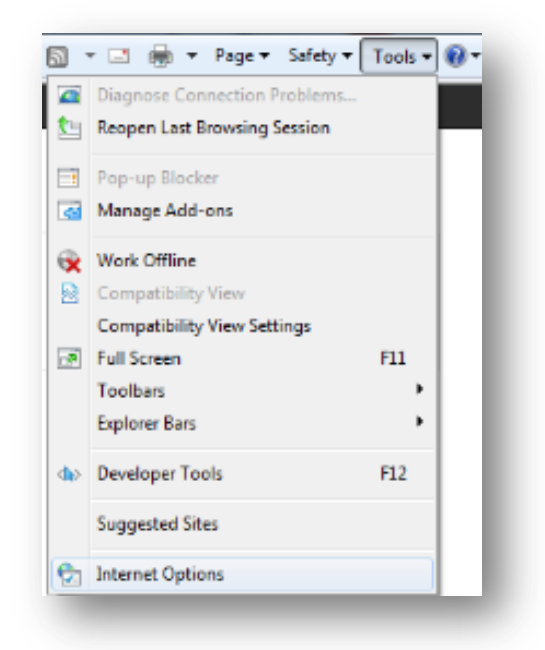

Select the 'Security' tab and click on 'Trusted Sites' and click on the 'Sites' button

## www.qorusdocs.com

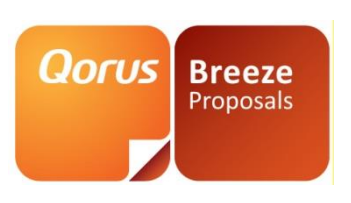

| ect a zone to view or                                                            | change security settings.                                                                  | 0                                                       |
|----------------------------------------------------------------------------------|--------------------------------------------------------------------------------------------|---------------------------------------------------------|
| Internet Local in                                                                | itranet Trusted sites R                                                                    | estricted<br>sites                                      |
| Trusted site<br>This zone cont<br>trust not to da<br>your files.<br>You have web | s<br>ans websites that you<br>mage your computer or<br>sites in this zone.                 | Sites                                                   |
| Security level for this                                                          | zone                                                                                       |                                                         |
| Allowed levels for th                                                            | is zone: All                                                                               |                                                         |
| Medium<br>- Prompi<br>content<br>- Unsign                                        | ts before downloading pote<br>ed ActiveX controls will not<br>ed Mode (requires restarting | ntially unsafe<br>be downloaded<br>  Internet Explorer) |
|                                                                                  | Qustom level                                                                               | Default level                                           |
|                                                                                  | Reset all zon                                                                              | nes to default level                                    |

Add the URL to your Qorus Breeze site in the textbox and click on 'Add'

| rusted sites                                                                                    | ×                  |
|-------------------------------------------------------------------------------------------------|--------------------|
| You can add and remove websites from this zone this zone will use the zone's security settings. | e. All websites in |
| Add this website to the zone:                                                                   |                    |
| https://QorusBreezeSiteURL.com                                                                  | Add                |
| Websites:                                                                                       | Remove             |
| E                                                                                               |                    |
|                                                                                                 |                    |
| Require server verification (https:) for all sites in this                                      | zone               |
|                                                                                                 | Close              |
|                                                                                                 |                    |

Open Internet Explorer and click on Tools  $\rightarrow$  Internet Options

#### www.qorusdocs.com

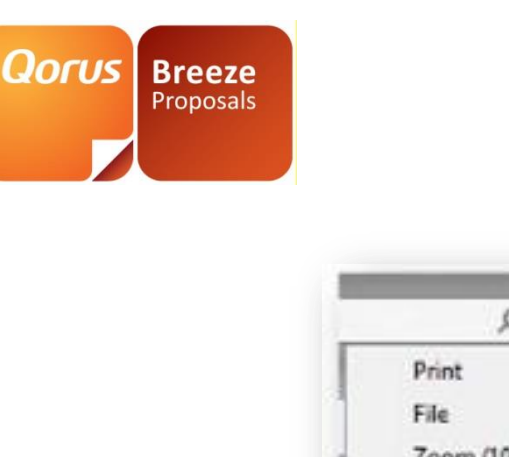

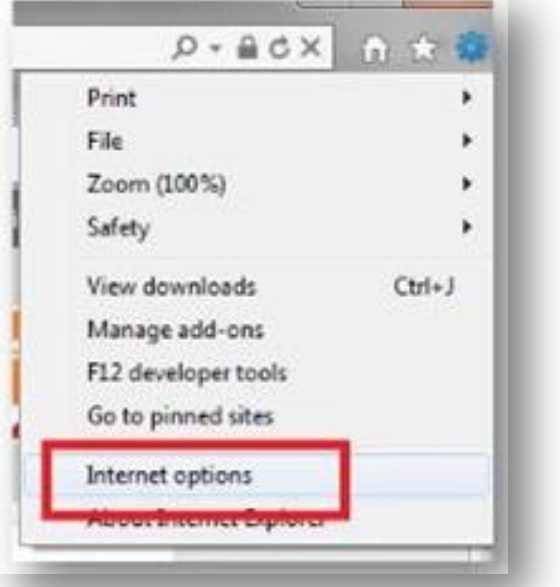

Click on Security – Trusted Sites – and click "Prompt" on "Initialize and script ActiveX controls not marked as safe for scripting". Click Ok, and OK again.

#### www.gorusdocs.com

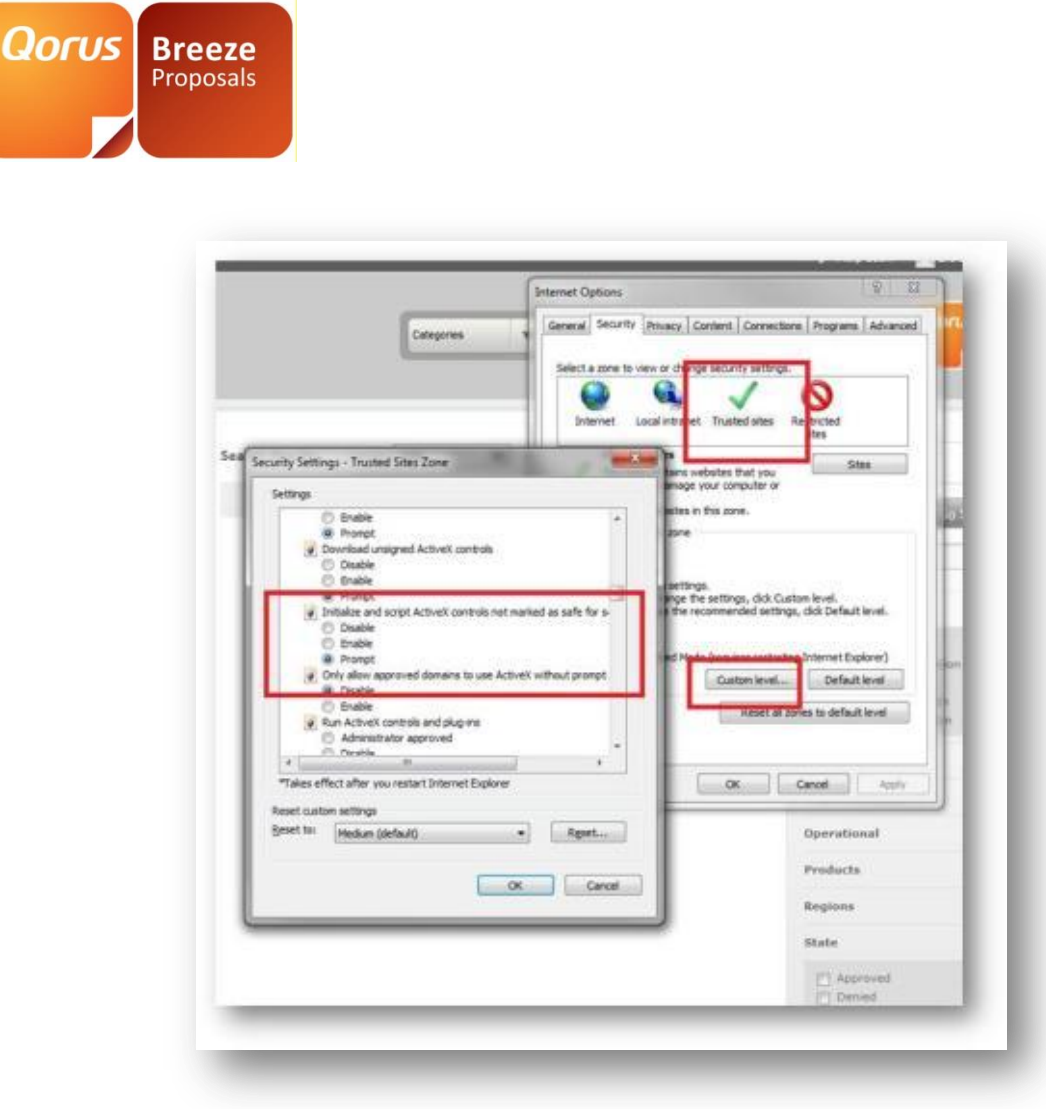

# **Microsoft Office**

Qorus Breeze Proposals is compatible with Microsoft Office 2007, 2010 and 2013. The following components are required for using the Qorus Breeze Panel with **Office 2007**: IMPORTANT NOTE these must be installed in the specified order!

- On Windows XP -. Net Framework 3.5 with SP1
- Microsoft Office 2007 (minimum SP2)
- Microsoft Office 2007 PIA: <u>http://www.microsoft.com/downloads/en/details.aspx?FamilyID=59daebaa-bed4-</u> <u>4282-a28c-b864d8bfa513&displaylang=en</u>
- VSTO runtime 3.0 SP1:
  - VSTO Runtime 3.0 : <u>http://www.microsoft.com/downloads/details.aspx?familyid=54EB3A5A-</u> <u>0E52-40F9-A2D1-EECD7A092DCB&displaylang=en</u>

# fice 2007: aa-bed4-<u>B3A5A-</u>

## www.qorusdocs.com

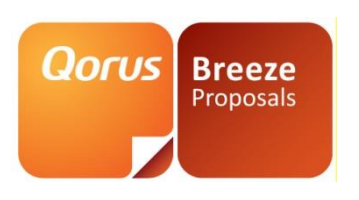

 VSTO Runtime 3.0 SP1: <u>http://www.microsoft.com/downloads/details.aspx?FamilyID=D8EB4921-</u> 891A-4B5E-973F-0B96E6CCF376&displaylang=en

The following components are required for using Qorus Breeze Panel with Office 2010:

- Microsoft Office 2010 RTM
- .Net Framework 3.5 SP1

The following components are required for using Qorus Breeze Panel with Office 2013:

- Microsoft Office 2013
- .Net Framework 3.5 SP1

# Install Qorus Breeze Panel Add-In

Before the Qorus Breeze Add-in is installed ensure that all the prerequisites are installed on the client machine.

To install the add-in close MS Office and ensure that there are no open instances of MS Word or any other MS Office applications.

- From the client machine open the web browser and navigate to Qorus Breeze Proposals
- In the top right of the window you will see the name of the user who is currently logged in. Click on the dropdown next to the name and click on 'Install Add-Ins'

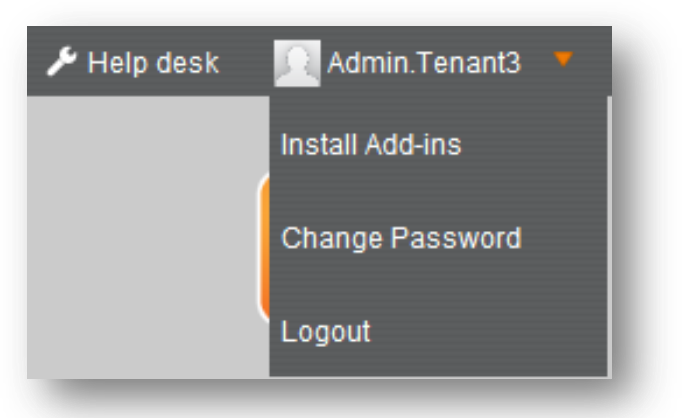

• Depending on the version of MS Office installed on the client machine, select the relevant Breeze Panel to install in your environment.

## www.qorusdocs.com

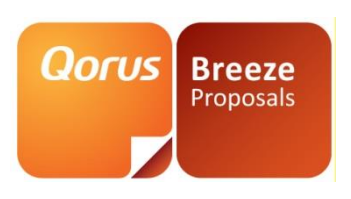

- Available options are:
  - o Breeze Panel for MS Word 2007
  - $\circ$  Breeze Panel for MS Word 2010
  - Breeze Panel for MS Word 2013
  - o Breeze Panel for MS Excel 2007
  - $\circ$   $\,$  Breeze Panel for MS Excel 2010  $\,$
  - o Breeze Panel for MS Excel 2013
  - o Breeze Panel for MS PowerPoint 2007
  - Breeze Panel for MS PowerPoint 2010
  - Breeze Panel for MS PowerPoint 2013

| nstall Add-ins                                         |                                                     |     |
|--------------------------------------------------------|-----------------------------------------------------|-----|
| Select the Qorus Breeze Panel .<br>Office application  | Addin for the appropriate version of the desired MS | ate |
| Select the required version                            | •                                                   | /P  |
| Select the appropriate Addin for<br>Office application | DocGeneration or SlideGeneration for the desired MS | I   |
| Select the required version                            | -                                                   | ł   |

After successful configuration you should be able to see the QBP Icon on the 'Home' tab of the relevant office Ribbon.

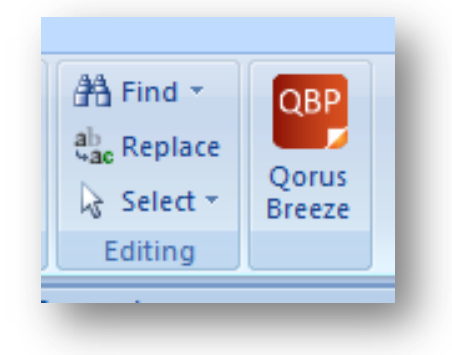